## Directions on downloading Zoom through Firefox

https://zoom.us/client/latest/Zoom.pkg

• The link above will automatically open the dialog box below. Click Save File.

|   | 🝅 New Tab                | × +                |                                                                                                    | - 🗆 X      |
|---|--------------------------|--------------------|----------------------------------------------------------------------------------------------------|------------|
| ¢ | ightarrow C $rightarrow$ | Q https://zoom.us/ |                                                                                                    | III\ 🗊 📽 🚍 |
|   |                          |                    | G Search the Web →                                                                                                    | *          |
|   |                          | Top Sites >        | vy Pocket > Learn more                                                                                                    |            |
|   |                          |                    |                                                                                                    |            |
|   |                          | ➢ Highlights →     | You have chosen to open:<br>ToomInstaller.exe<br>which is: Binary File (11.4 MB)<br>from: https://d11yldzmag5yn.cloudfront.net<br>Would you like to save this file?<br>Save File Cancel |            |

• Look for the download button located at the top of the browser. The yellow highlighted box should automatically drop down.

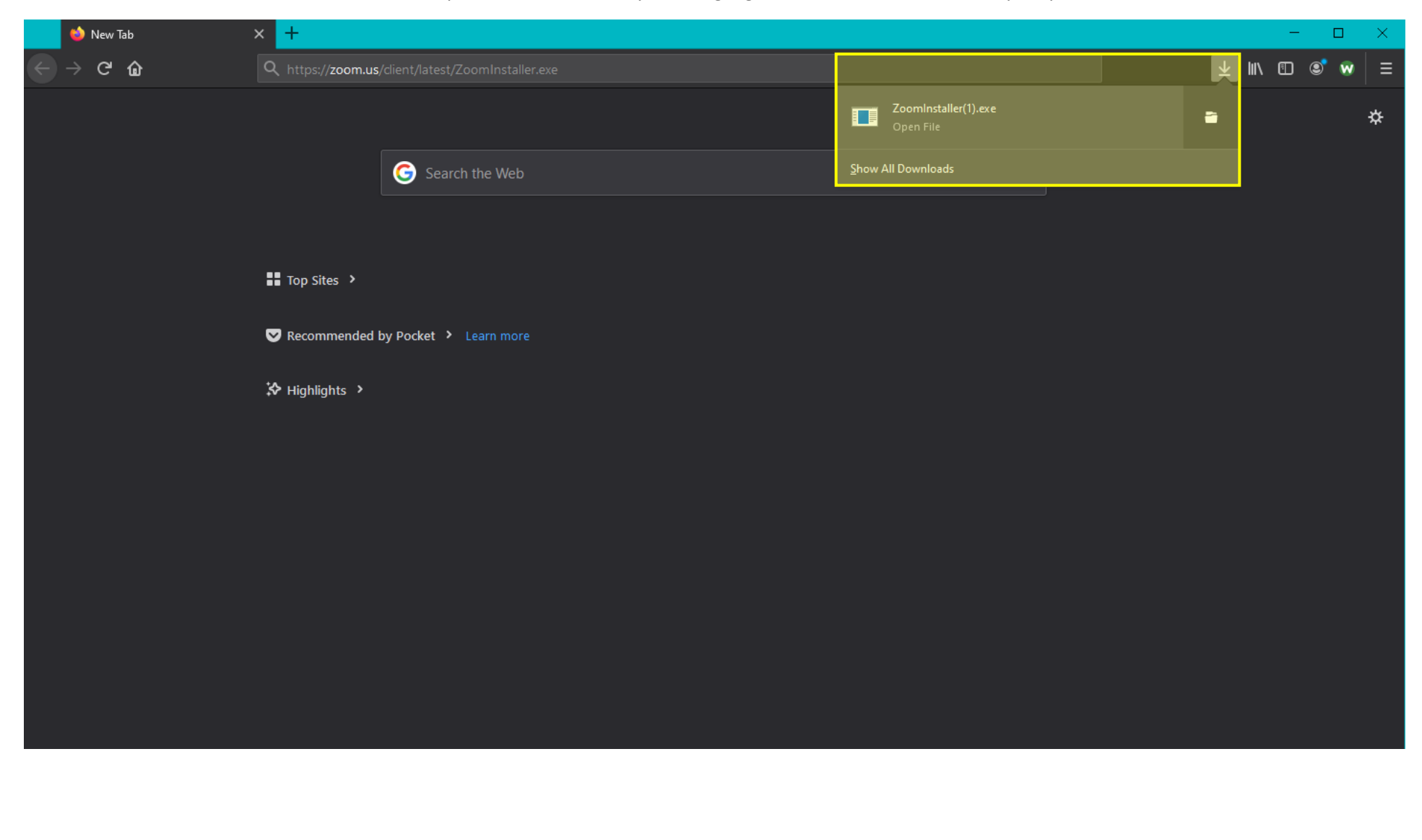

• Once the installation was successfully downloaded through your Firefox browser, Zoom will open the window below.

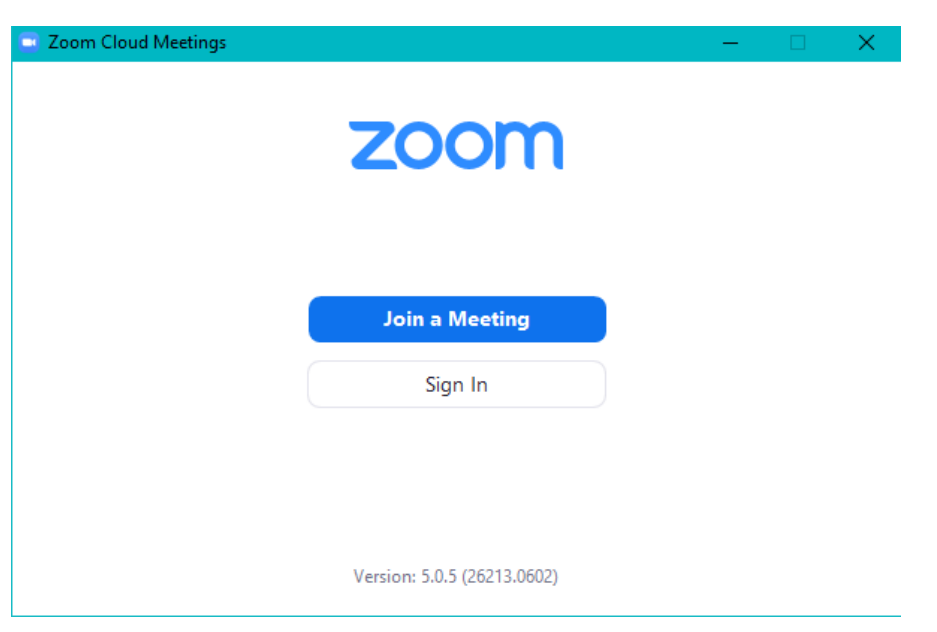

• Please sign in with the Zoom account you created.

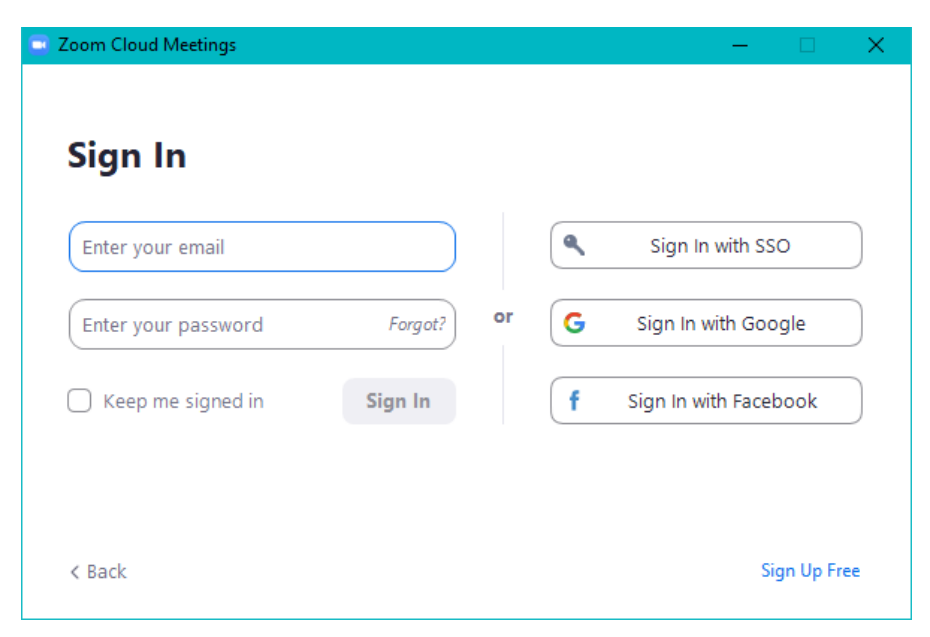

Please email <u>foundation@dosp.org</u> for assistance.